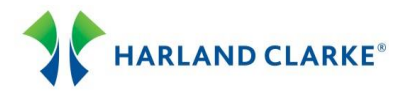

# Branch ConnectionPoint® Password Reset Tool

Follow the steps below to perform the Password Reset functions using Harland Clarke's Internet Check Ordering program. This Reference Guide includes information on Change Password, Manage Account, Password Reset Tool and Live Secure Chat. *If an employee at your Financial Institution leaves, please contact Harland Clarke immediately to remove the User ID.* 

### Change Password

- 1. The term of your password is 60 days. User ID's that have not logged on for 90 days are removed.
- 2. On the Branch ConnectionPoint<sup>®</sup> Login page, click Change Password in the Client Login panel.
- 3. Enter your User ID and Old Password.
- 4. The Password Construction Rules will display information for setting a new password.
- 5. Enter a password in the New Password and Verify Password fields.
- 6. Click the Continue button. Log in with your User ID and new Password.

| HARLAND CLARKE                                                                                                    | Welcome to the Harland Clarke Client Services website. Choose to browse the product catalog, change your password, reset your password or login to place check & accessory orders. One web site, many convenient features!           We would like to hear from you! Please take this short survey to let us know what you think.           Not a Harland Clarke client? Contact us today.                                                                                                    |  |  |  |
|----------------------------------------------------------------------------------------------------|----------------------------------------------------------------------------------------------------|--|--|--|
| Client Login                                                                                                    | Password Construction Rules                                                                                                    |  |  |  |
| User D<br>Old Password<br>New Password<br>Reenter New Password<br>Continue<br>Exit Help Change Password                                                                   | <ul> <li>Passwords may not be reused for one year</li> <li>Length must be 8 characters</li> <li>Hength must be 8 character (example: a, b, c, d)</li> <li>Minimum of one alphabetic character (example: a, b, c, d)</li> <li>Minimum of one capital character (example: A, B, C, D)</li> <li>No consecutive repitition of characters (example: 11, 555)</li> <li>Example well-formed passwords: FUN3timE g4Rd3ner c4TzRf1n</li> <li>Avoid: Names (people, pets, sports teams, places, etc.) &amp; clearly-spelled words</li> </ul> |  |  |  |
| Manage Account                                                                                                    | Click here to view the Save Up to 30% Off                                                                                                    |  |  |  |
| Forgot Your Password?<br>No Problem.<br>Two convenient options available<br>to reset your password that are<br>faster than a phone call.<br>Secure Chat Password Reset To | ol With ValuePacks<br>As compared to purchasing items<br>separately. ValuePacks are available<br>for Personal and Business checks.                                                                                                    |  |  |  |

#### **Manage Account**

Forgot your password? No problem. There are two convenient options available to reset your password that is faster than a phone call: Secure Chat and Password Reset Tool.

1. To access these options, click the Password Reset Tool button in the Manage Account panel.

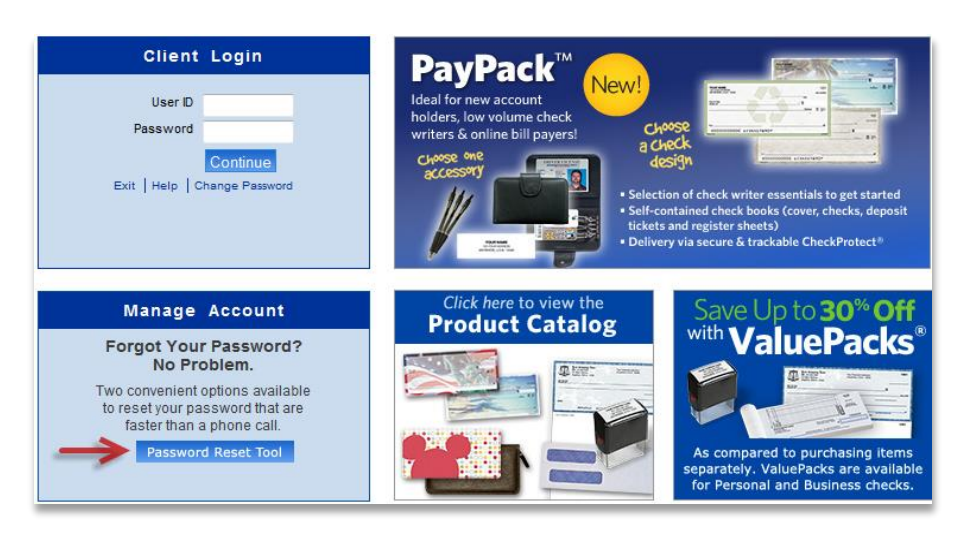

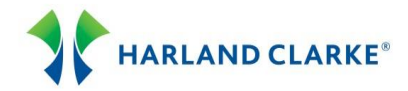

# Register

To use the Password Reset Tool, you first need to Register. During the registration process, you will be required to provide questions to answers that only you know the answers.

| Home | Help                    |            |
|------|-------------------------|------------|
|      | VANGUARD                |            |
|      | PasswordReset           |            |
|      | Register Reset Settings |            |
|      | Register Reset Settings |            |
|      |                         | Version 8. |
|      |                         |            |

- 1. On the Password Reset Home page, click the Register button.
- 2. Enter your User ID and Password in the fields provided. The Email field is optional.
- 3. Enter three questions and answers. Click the Hint button for examples of good and bad questions.

| Home                         | PasswordRe                                                                        | set - Register                                                               |                             | Help    |
|------------------------------|-----------------------------------------------------------------------------------|------------------------------------------------------------------------------|-----------------------------|---------|
| To register                  | with PasswordReset, please complete                                               | the following fields, the                                                    | n click the <b>Register</b> | button. |
| USER ID:                     | HC123456                                                                          | Password:                                                                    | ••••                        |         |
| Email: <optional></optional> |                                                                                   |                                                                              |                             |         |
| Questions & Answ             | vers                                                                              |                                                                              |                             |         |
|                              | Each answer<br>At least 1<br>At least <b>5 character(</b><br>Answers <b>are n</b> | must contain:<br>I word(s).<br>s), not counting spaces<br>ot case sensitive. |                             |         |
| Question 1:                  | What is the name of my mother's best friend                                       | ?                                                                            |                             | Hint    |
| Answer 1:                    | Beverly                                                                           |                                                                              |                             |         |
| Question 2:                  | What is the name of my favorite movie?                                            |                                                                              |                             | Hint    |
| Answer 2:                    | Gone with the Wind                                                                |                                                                              |                             |         |
| Question 3:                  | What is the name of my favorite movie star?                                       |                                                                              |                             | Hint    |
| Answer 3:                    | Richard Burton                                                                    |                                                                              |                             |         |
|                              |                                                                                   |                                                                              |                             |         |
|                              | Deviation                                                                         |                                                                              |                             |         |

4. Click the Register button. A confirmation message is displayed on the Password Reset Home page "You are registered with Password Reset.

#### Reset

In order to reset your password, the questions you entered must be answered. Your answers must **EXACTLY** match the answers you originally provided. If you answer the questions correctly, your password will be reset (changed) to the New Password.

- 1. On the Password Reset Home page, click the Reset button.
- 2. Enter your User ID and click Continue.
- 3. Enter the answers to the questions you originally provided.
- 4. In the "Choose A New Password" section, enter a password in the Password and Verify fields.
- 5. Click the Reset button.

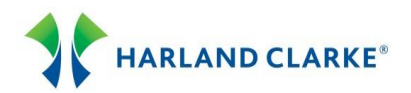

| Home                                                                                       | PasswordReset - Reset                                    | Help        |  |  |  |
|--------------------------------------------------------------------------------------------|----------------------------------------------------------|-------------|--|--|--|
| To reset your password, please complete the following fields, then click the Reset button. |                                                          |             |  |  |  |
| Answer These Qu                                                                            | estions                                                  |             |  |  |  |
|                                                                                            | Answers <b>are not</b> case sensitive.                   |             |  |  |  |
| Question 1:                                                                                | Question 1: What is the name of my mother's best friend? |             |  |  |  |
| Answer 1:                                                                                  | Answer 1:                                                |             |  |  |  |
| Question 2:                                                                                | What is the name of my favorite movie?                   |             |  |  |  |
| Answer 2:                                                                                  |                                                          |             |  |  |  |
| Question 3:                                                                                | What is the name of my favorite movie star?              |             |  |  |  |
| Answer 3:                                                                                  |                                                          |             |  |  |  |
| - Choose A New Pa                                                                          | ssword                                                   |             |  |  |  |
| Password:                                                                                  | Verify:                                                  |             |  |  |  |
|                                                                                            | Reset Cancel                                             |             |  |  |  |
|                                                                                            |                                                          | Version 8.2 |  |  |  |

# **Settings**

If you want to change your email address, password, or any of the questions, select the Settings option.

- 1. On the Password Reset Home page, click the Settings button.
- 2. Enter your User ID and Password. Click the Continue button.
- 3. Make changes to your questions and answers.
- 4. You can choose a new password. Enter your new password in the Password and Verify fields.
- 5. Click the Save button.

|                              | 103300                                                   | Settings                                                                                          |                       | neip |  |
|------------------------------|----------------------------------------------------------|---------------------------------------------------------------------------------------------------|-----------------------|------|--|
| After                        | making your desired changes, p                           | lease click the Save button                                                                       | to save your settings | •    |  |
| Jser Information             |                                                          |                                                                                                   |                       |      |  |
| USER ID:                     | H123456                                                  | Password:                                                                                         | ******                |      |  |
| Email: <optional></optional> |                                                          |                                                                                                   |                       |      |  |
| Questions & Ansv             | ers                                                      |                                                                                                   |                       |      |  |
|                              | Each ar<br>At le<br>At least <b>5 chara</b><br>Answers a | nswer must contain:<br>east 1 word(s).<br>cter(s), not counting spaces<br>are not case sensitive. |                       |      |  |
| Question 1:                  | What is the name of my mother's best                     | friend?                                                                                           |                       | Hint |  |
| Answer 1:                    |                                                          |                                                                                                   |                       |      |  |
| Question 2:                  | What is the name of my favorite movie                    | ?                                                                                                 |                       | Hint |  |
| Answer 2:                    |                                                          |                                                                                                   |                       |      |  |
| Question 3:                  | What is the name of my favorite movie                    | star?                                                                                             |                       | Hint |  |
| Answer 3:                    |                                                          |                                                                                                   |                       |      |  |
| Choose A New Pa              | ssword (Optional)                                        |                                                                                                   |                       |      |  |
| Password:                    |                                                          | Verify:                                                                                           |                       |      |  |
|                              |                                                          |                                                                                                   |                       |      |  |

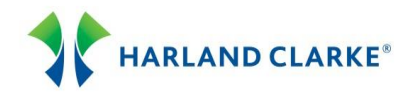

## **Secure Chat**

You can chat securely online with a Harland Clarke representative for Password Resets/Account unlocks. 1. From the Manage Account panel, click the Secure Chat button.

- Manage Account

   Forgot Your Password? No Problem.

   Two convenient options available to reset your password that are faster than a phone call.

   Secure Chat
   Password Reset Tool
- 2. The Secure Chat window will display. Enter the required information: Your first and last name, routing number, and User ID.
- 3. Indicate if your account has been revoked.
- 4. Indicate if you would like your password reset.
- 5. Click the Secure Chat button.

| Thank you for using Harland Clarke Live<br>Secure Chat for Password Resets/Account<br>unlocks, a representative will be with you<br>shortly. To help us better serve you, please<br>provide the following information before we<br>begin your chat. | • |
|----------------------------------------------------------------------------------------------------|---|
| What is your first and last name? *<br>THOMAS SMITH                                                                                                    | Е |
| What is your ABA or routing number? *<br>9999999992                                                                                                    |   |
| What is your userid? *<br>HC123456                                                                                                    |   |
| Has your userid been revoked? *                                                                                                    |   |
| <ul> <li>No</li> <li>Would you like your password reset?</li> <li>Yes</li> </ul>                                                                                                    |   |
| © No                                                                                                    | + |
| Required items indicated with *. Start Chat                                                                                                    |   |